# Black Video Using Any Codec After Installation of OnGuard 6.4.500 HF2 on Windows 7

Last Modified on 10/06/2022 4:20 am EDT

### Symptom

Any existing or new user might experience black video using any codec (MPEG4, MJPEG, H.264) after installing OnGuard 6.4.500 HF2.

#### Resolution

For each existing or newly created user account, perform these actions:

- 1. Log into Alarm Monitoring and open a single camera channel. In the menu of the video window, select **Options > Performance**.
- 2. Using the Video Acceleration slider at the bottom of the window, slide the indicator until it reaches the **Full** position. Click [OK] and then close the window.
- 3. Reopen the same camera video window using the instructions above, only this time move the slider to the **None** position. Click [OK] and then close the window.
- 4. Close the window after each operation as this saves the change to video acceleration.
- 5. Confirm that you can now view live or recorded video when reopening the video window.

### Applies To

OnGuard 2010 Technology Update (6.4.500 TU)

# Additional Information